## How to Check Your Financial Aid Award

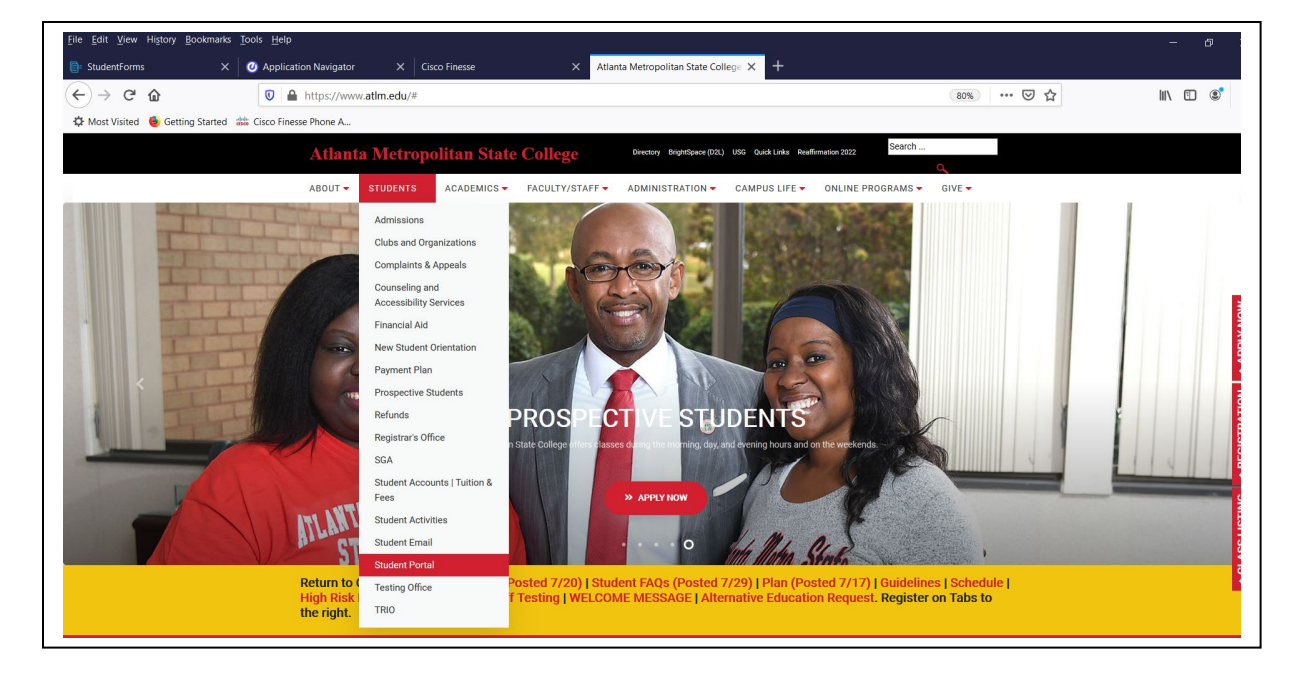

1. Go to <u>www.atlm.edu</u> and select "Students" and the "Student Portal"

2. Enter your User ID (AMSCID) and your PIN. Contact the Registrar's Office for PIN information.

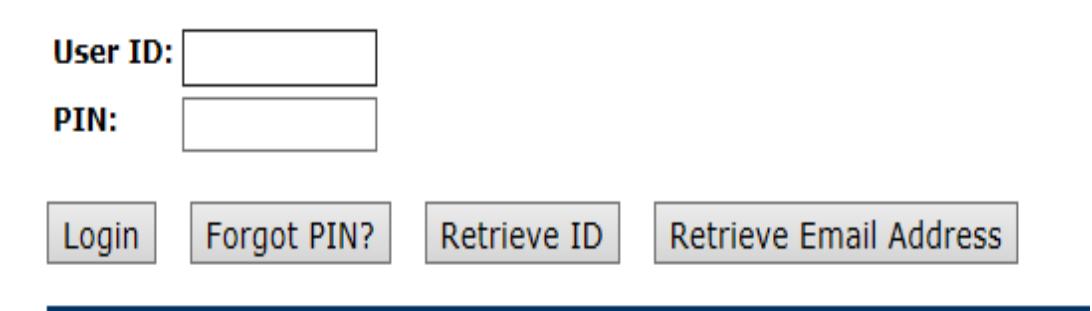

3. Select "Student Service & Financial Aid"

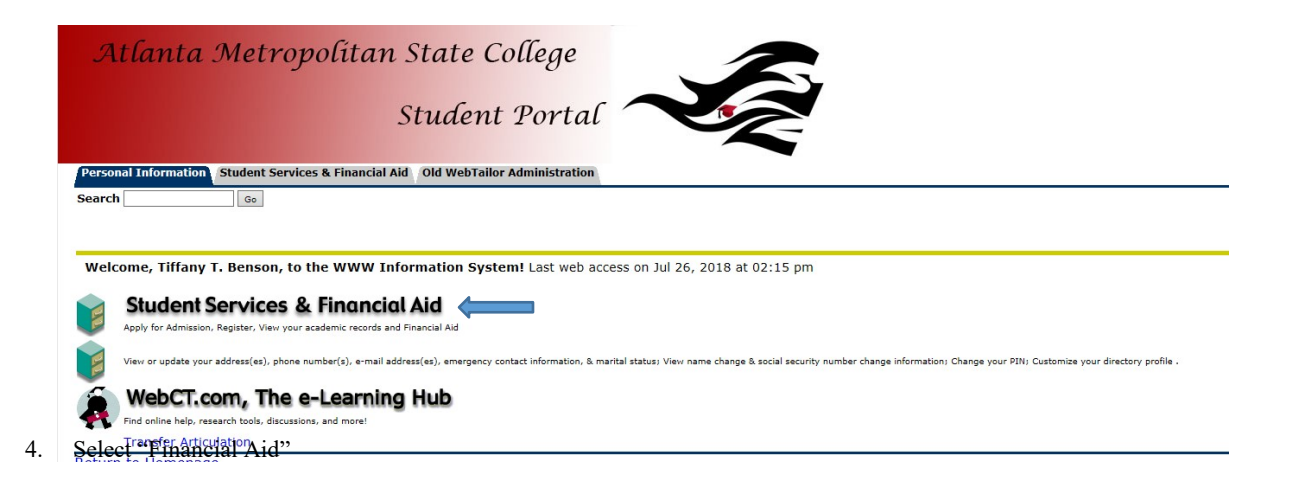

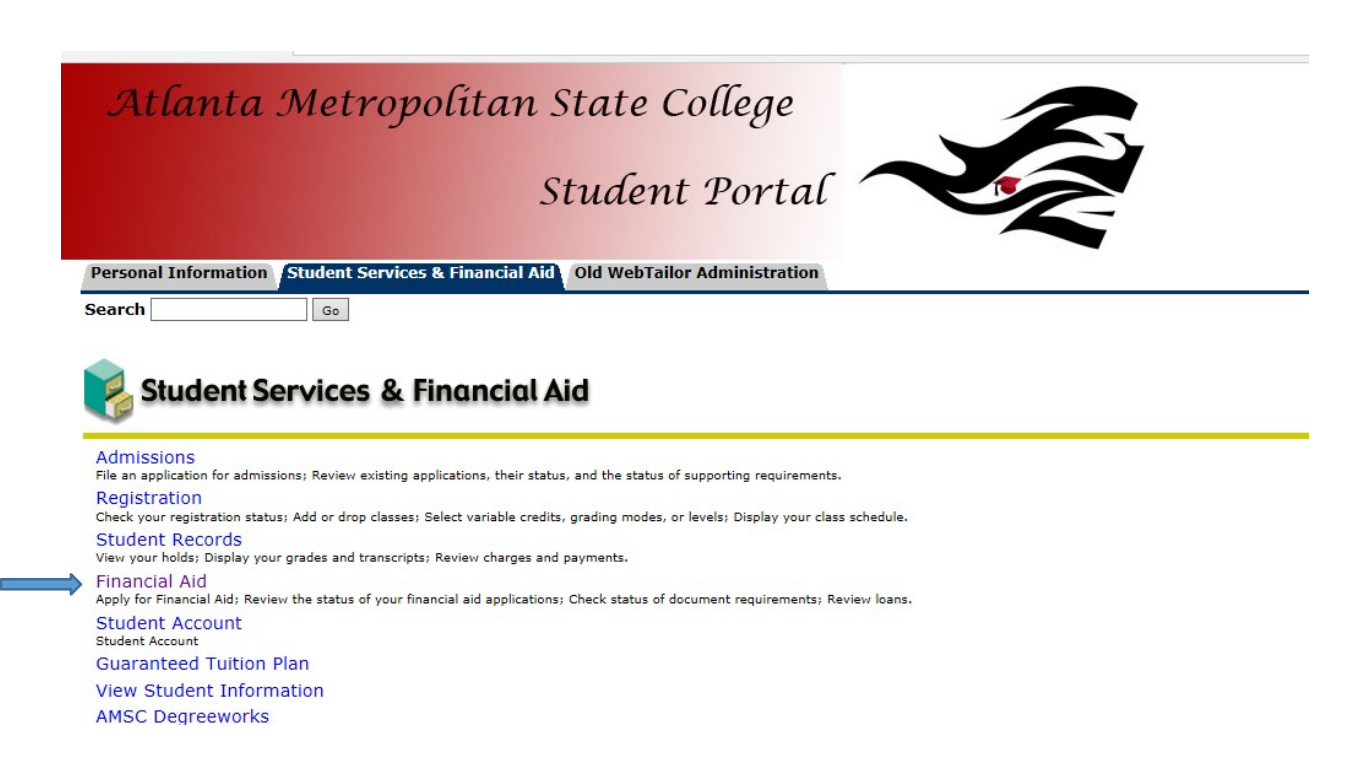

5. Select Aid Year, for example "2018-2019"

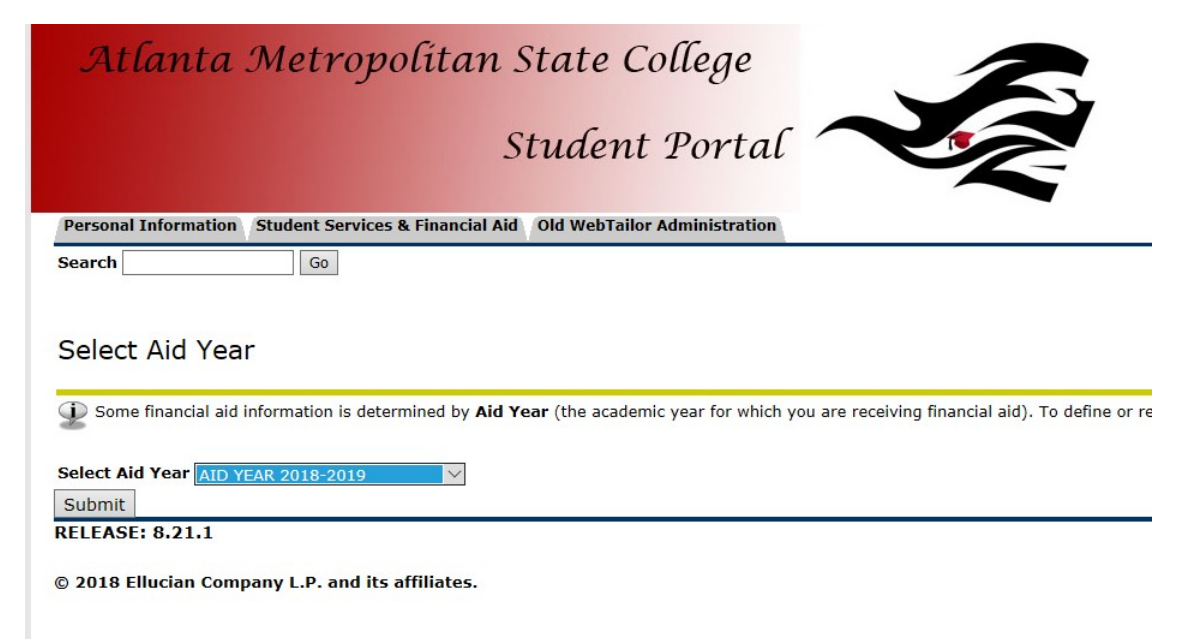

6. Select "You have been <u>awarded</u> financial aid which totals\$....

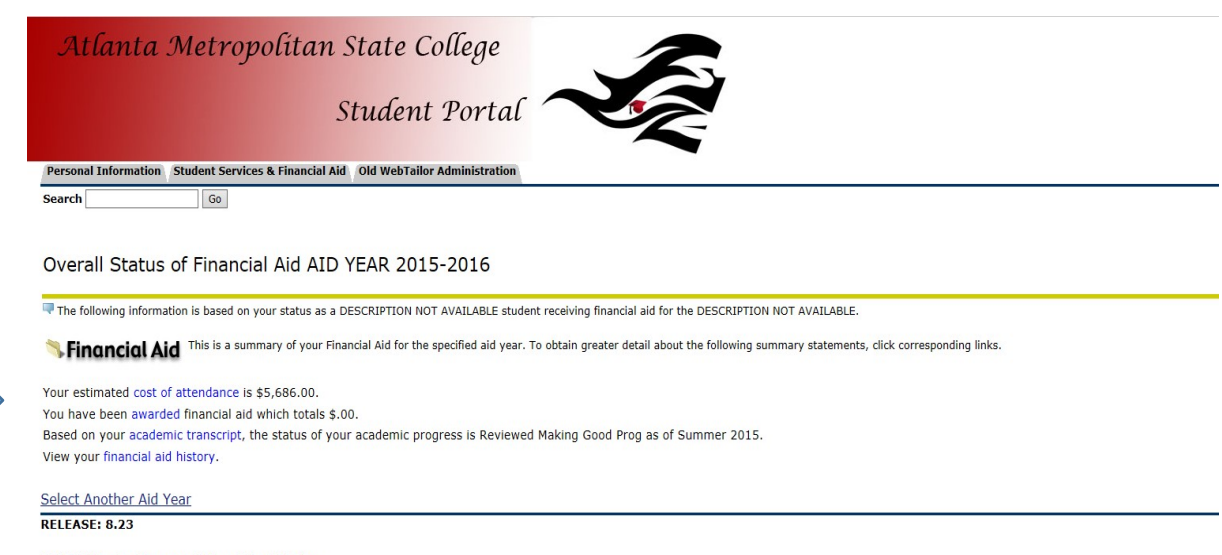

© 2018 Ellucian Company L.P. and its affiliates.

## 7. Select "Award Overview"

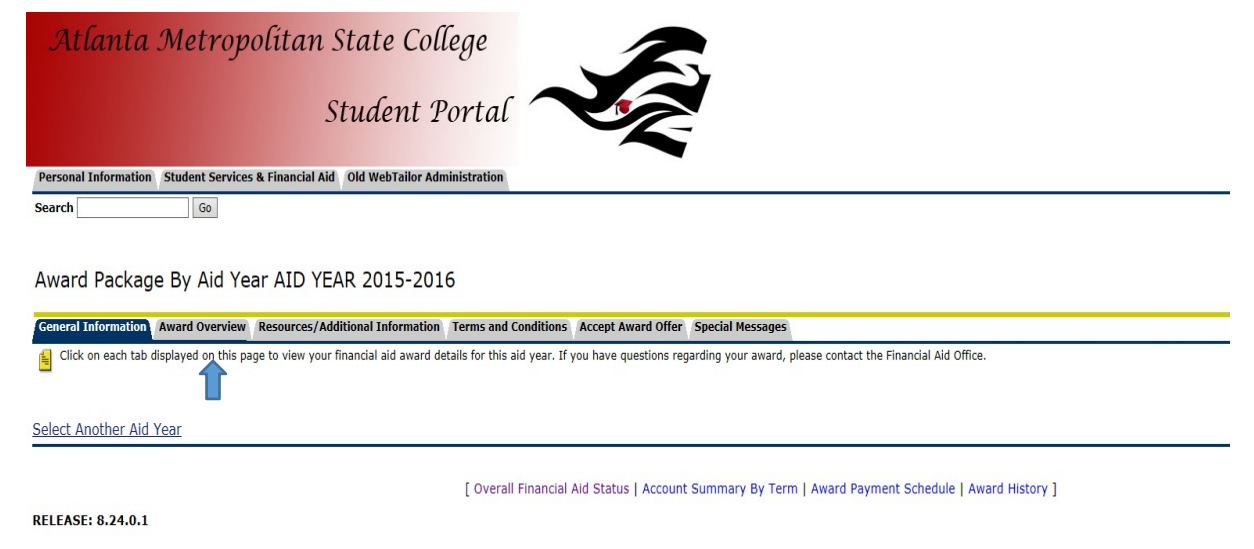

© 2018 Ellucian Company L.P. and its affiliates.

8. Here you can view awards for the selected aid year by fund type as well as your financial aid budget.

| 1.0.001 |                       |            |
|---------|-----------------------|------------|
|         | \$8,951.63 \$8,951.63 | \$8,951.63 |
|         |                       |            |

## Financial Aid Award by Term for the AID YEAR 2014-2015

|                            | FALL     | 2014       | Sprin    | g 2015     |            |
|----------------------------|----------|------------|----------|------------|------------|
| Fund                       | Status   | Amount     | Status   | Amount     | Total      |
| Direct Stafford Loan       | Accepted | \$.00      | Accepted | \$2,250.00 | \$2,250.00 |
| Direct Unsub Stafford Loan | Accepted | \$.00      | Accepted | \$1,609.00 | \$1,609.00 |
| Federal Pell Grant         | Accepted | \$2,865.00 | Accepted | \$716.00   | \$3,581.00 |
| Federal Work Study         | Accepted | \$870.00   | Accepted | \$641.63   | \$1,511.63 |
| Totals                     |          | \$3,735.00 |          | \$5,216.63 | \$8,951.63 |